# **BHUTAN VACCINE SYSTEM (BVS)**

# Guide to Generate a vaccination record

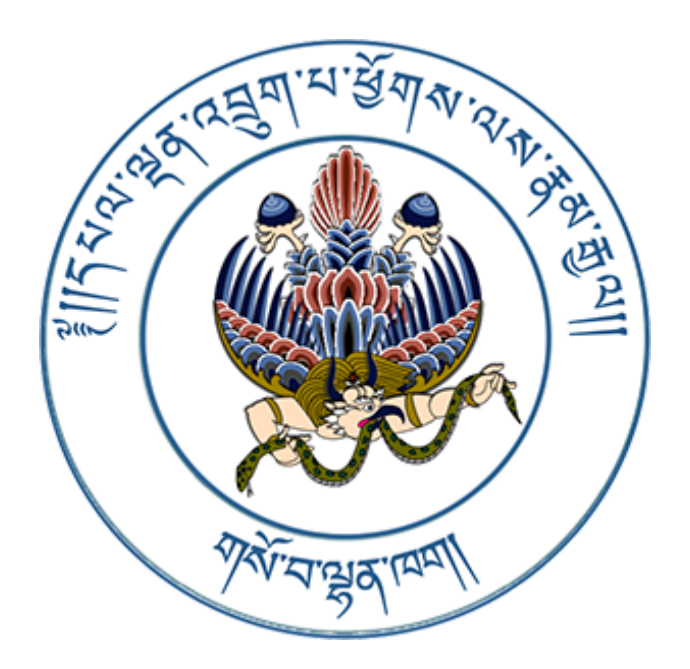

## 1. Landing Page

Type the link (<u>https://bvs.moh.gov.bt</u>). It will take you to the landing page of the BVS.

#### 2. Login

Click on the **Login** button at the top right of the page. Enter the username and password as provided below:

Username: bvscertificate@moh.gov.bt Password: Certificate@2022

| CC             | <b>VID</b> Vaccir                           | le         |
|----------------|---------------------------------------------|------------|
| Please ente    | er your provided cred<br>access the system. | entials to |
| Email          |                                             |            |
| Password       |                                             |            |
| Remember       | Me                                          |            |
|                | Login                                       |            |
| Forgot Your Pa | ssword?                                     |            |

After successful login, select **Dashboard** from the profile.

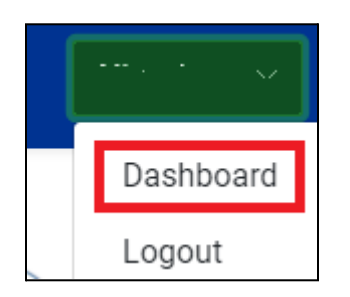

#### 3. Select Vaccine Type

As soon as you click on the **Dashboard** menu, the system will take you to the main page. Select the **Covid-19** as shown below.

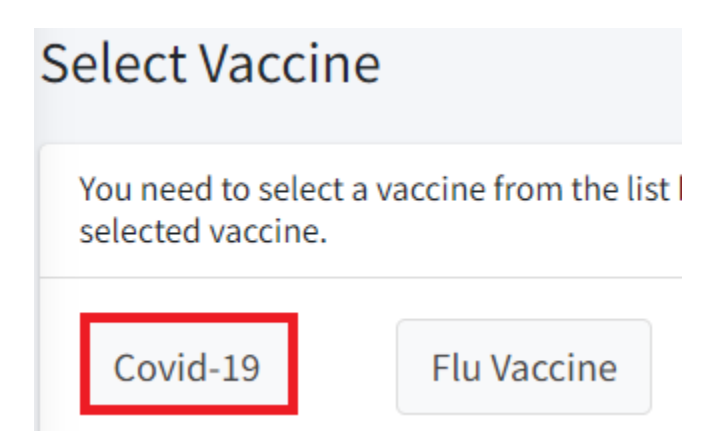

Once a vaccine type has been selected, functions related to Covid-19 will be activated and it will be indicated with **"Green"** colour.

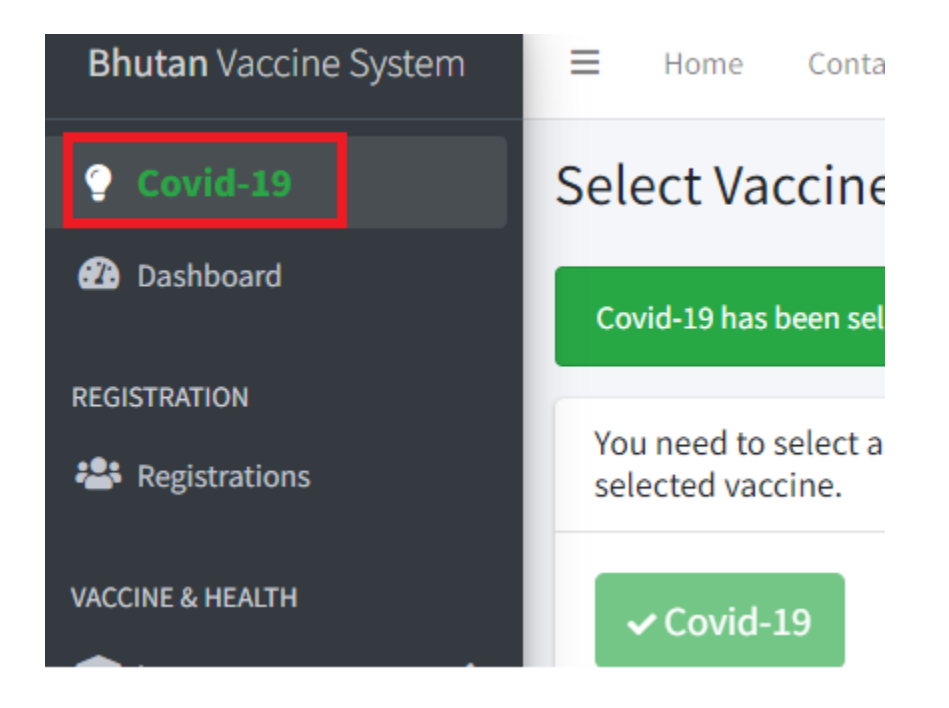

#### 4. Search a person

Click on the **Registration** menu, the registered persons will be listed out. To search a particular person from the list, type their **BVS registration number/CID/passport number** in the search area and click on the **Search** button.

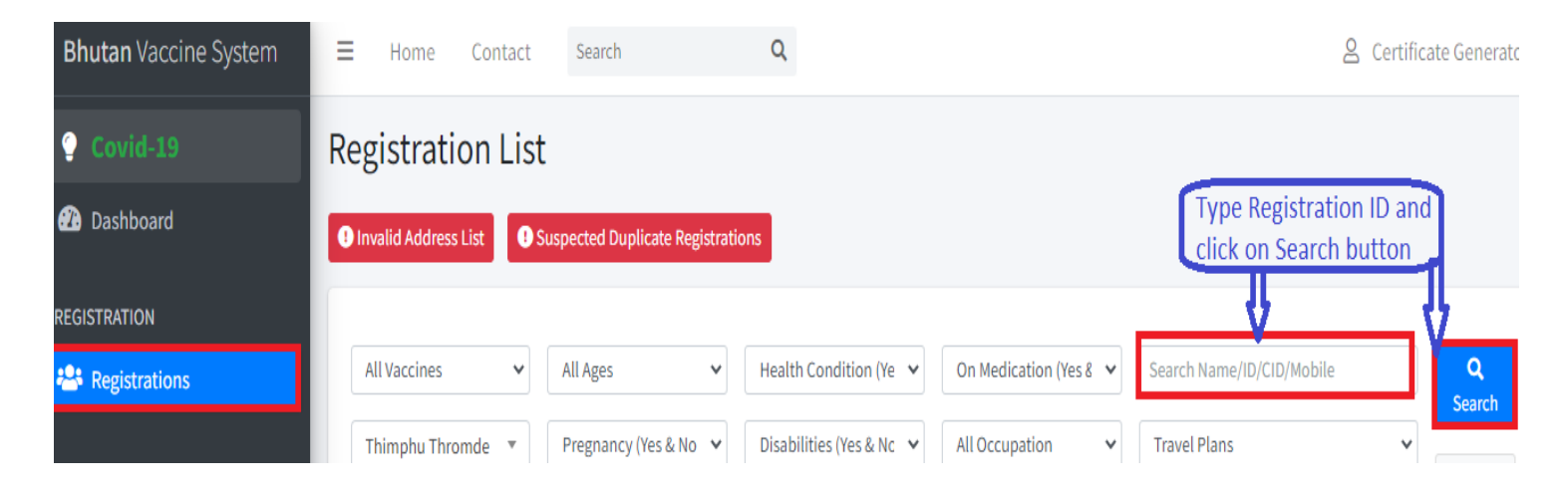

The details of the person will be displayed. Click on the **"ID"** of the person as shown below.

| Showing 1 - 1 of 1 registrations |     |      |                                    |  |  |
|----------------------------------|-----|------|------------------------------------|--|--|
| ID                               | CID | Name | Resident Type                      |  |  |
| 721181                           |     |      | Passport (Diplomats & Foreigners ) |  |  |

#### 5. Generate a vaccination record

Once clicked on the **ID**, the details of the person will be displayed. Click on the **"Generate vaccination record"** button to view the vaccination record.

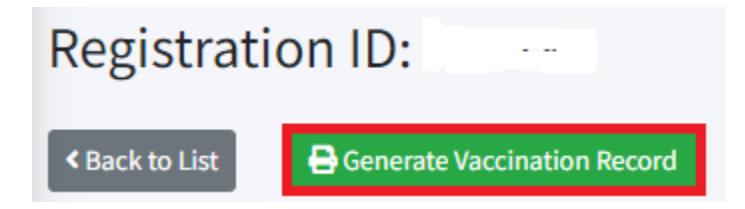

## a) Print

Individuals can directly print the vaccination record. Select the printer from the list and click the **Print** button to print the vaccination record.

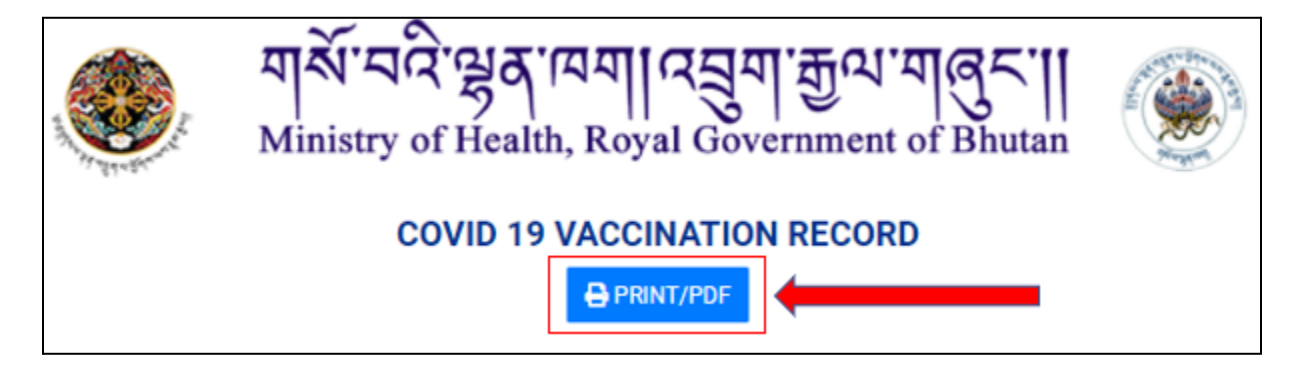

#### b) Save

You can also save your vaccination record in pdf format. Click on the **Print/PDF** button.

| Print           |                                                                   | 1 page                       |                                 |
|-----------------|-------------------------------------------------------------------|------------------------------|---------------------------------|
| Destination     | Save as PDF                                                       | -                            | In the destination, select Save |
| Pages           | HP LaserJet MFP I<br>HP LaserJet MFP I<br>Save as PDF<br>See more | M436 UPD PCL 6<br>M129-M134  | as PDF from the list            |
| Pages per sheet | 1                                                                 | •                            |                                 |
| Margins         | Default                                                           | •                            |                                 |
| Options         | Headers and footer<br>Background graphi                           | rs<br>ics                    |                                 |
|                 |                                                                   | Click Save by<br>your vaccin | utton to save<br>ation record   |
|                 | Save                                                              | Cancel                       |                                 |